## PANDUAN PENDAFTARAN ONLINE SMAK PENABUR CIREBON

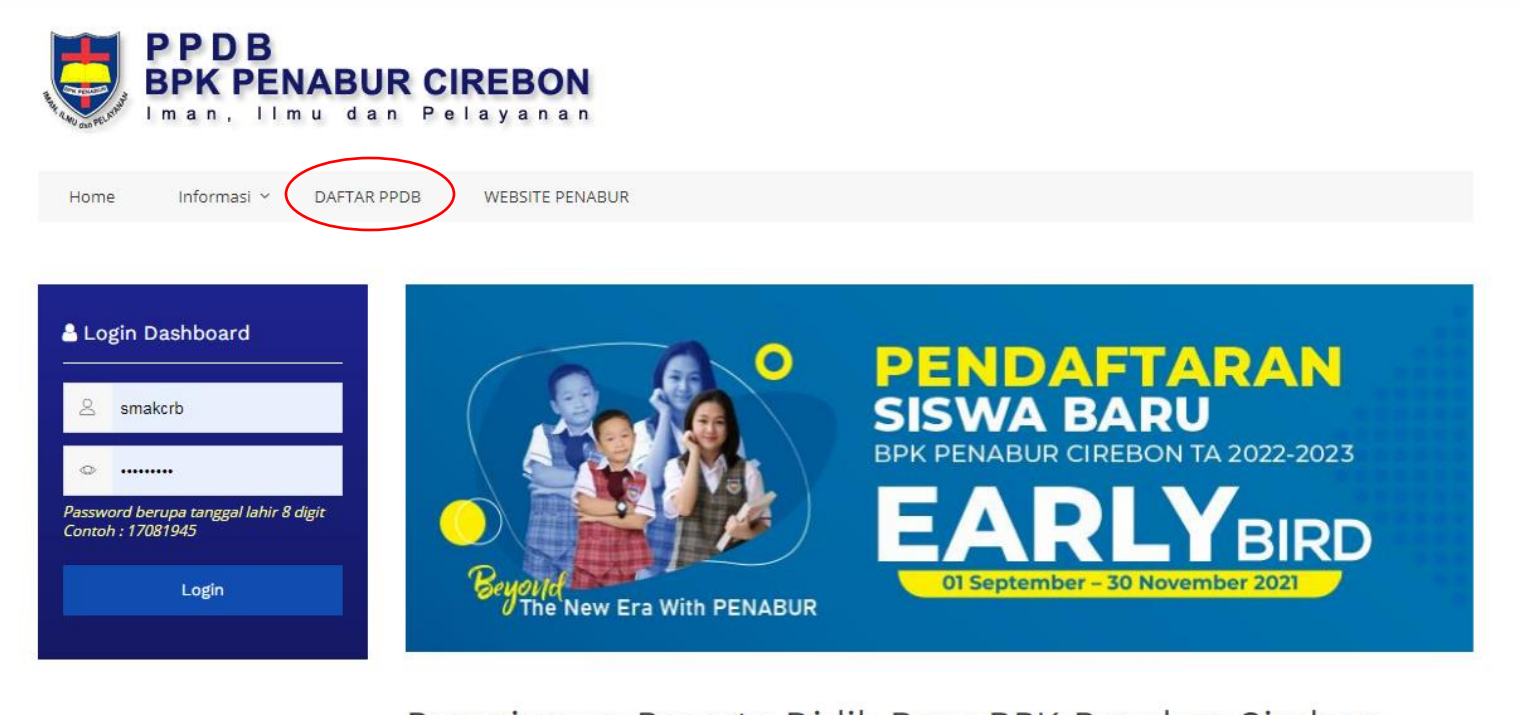

aburcirebon.sch.id

Penerimaan Peserta Didik Baru BPK Penabur Cirebon

 Search di Google <u>https://ppdb.penaburcirebon.sch.id</u> masuk kebagian **DAFTAR PPDB**

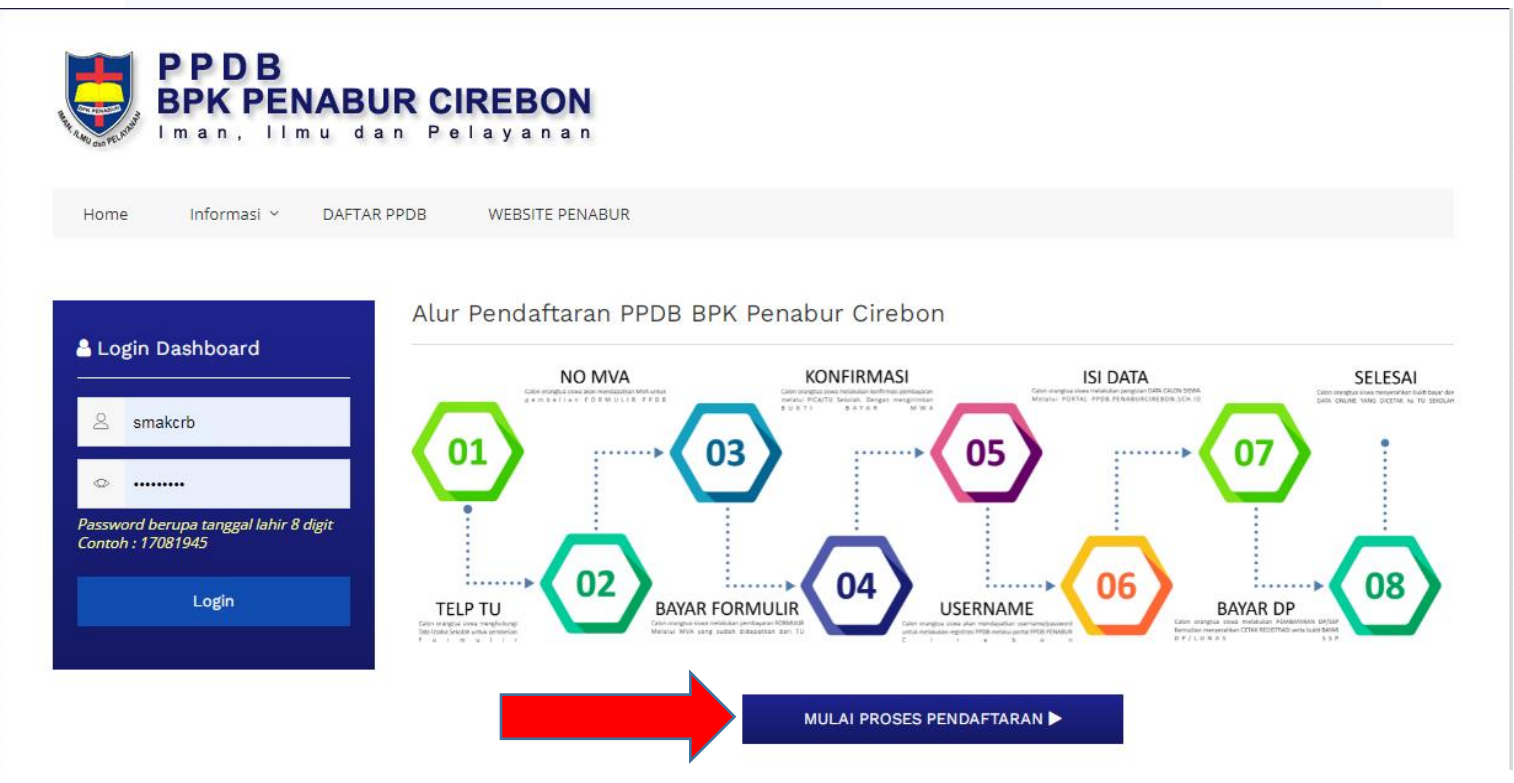

2. Klik "MULAI PROSES PENDAFTARAN"

| PPDB<br>BPK PENABUR CIREBON<br>Iman, Ilmu dan Pelayanan |                            |          |  |  |  |  |  |  |
|---------------------------------------------------------|----------------------------|----------|--|--|--|--|--|--|
| Home Informasi Y DAFTAR PPDB                            | WEBSITE PENABUR            |          |  |  |  |  |  |  |
| Login Formulir Pendaftaran                              | Nomor Formulir             | Password |  |  |  |  |  |  |
| - Pilih Sekolah -                                       |                            |          |  |  |  |  |  |  |
| SMAK CRB<br>SMAK PLUS<br>SDK CRB<br>SDK JBL<br>SDK PLUS | Login Formulir Pendaftaran |          |  |  |  |  |  |  |
| TKK CRB                                                 | up and                     |          |  |  |  |  |  |  |
| I KK JBL<br>TKK PI US                                   | 977E0.                     |          |  |  |  |  |  |  |
| SMPK CRB                                                |                            |          |  |  |  |  |  |  |
| SMPK PLUS                                               |                            |          |  |  |  |  |  |  |

3. Bpk/Ibu bisa langsung memasukan Username dan Password yang sudah diberikan di Map Formulir pendaftaran

| No Formulir                  |              |                 | Kalas             |               |          |                    |  |
|------------------------------|--------------|-----------------|-------------------|---------------|----------|--------------------|--|
| 224101001                    |              |                 |                   |               |          |                    |  |
| Nama Lengkap *               |              | Nama Panggilan  |                   | NIK           |          | IK *               |  |
|                              |              | Tanggal Lahir * |                   |               | Jenis Ke | Jenis Kelamin *    |  |
|                              |              | 01 💙            | Januari 🗸         | 1999 💙        | Laki-L   | aki                |  |
| Agama *                      | Suku *       |                 | Kewarganegaraan * |               | *        | Bahasa Sehari-hari |  |
| Anak ke *                    | r Jumlah Kak |                 |                   | Jumlah Adik   |          | Total Saudara      |  |
| Anak Yatim/Piatu/Yatim Piatu |              |                 |                   |               |          |                    |  |
| Alamat Rumah *               |              | RT              |                   |               | RW       |                    |  |
| elurahan Kecamatan           |              |                 | Kodepos           |               | 15       |                    |  |
| Alamat Kost                  |              |                 |                   | Telepon Rumah |          |                    |  |
|                              |              |                 |                   |               |          |                    |  |

4. Bpk/Ibu bisa langsung mengisi data diri anak untuk pendaftaran di SMAK PENABUR CIREBON

|                                            | - Unit Sekolah -                                                               | ~ | - Unit Sekolah - | ~ |  |  |  |  |  |  |
|--------------------------------------------|--------------------------------------------------------------------------------|---|------------------|---|--|--|--|--|--|--|
|                                            | UPLOAD FOTO CLOSE UP                                                           |   |                  |   |  |  |  |  |  |  |
|                                            | Pilih Foto                                                                     |   |                  |   |  |  |  |  |  |  |
|                                            |                                                                                |   |                  |   |  |  |  |  |  |  |
| KODE VERIFIKASI   Hasil penjumlahan 37 + 7 |                                                                                |   |                  |   |  |  |  |  |  |  |
| <                                          | Dengan ini saya menyatakan bahwa data yang saya masukkan benar & tidak menipu. |   |                  |   |  |  |  |  |  |  |
|                                            | DAFTAR SEKARANG                                                                |   |                  |   |  |  |  |  |  |  |

5. Setelah Bpk/Ibu mengisi data diri anak, Bpk/Ibu bisa langsung Klik **"DAFTAR SEKARANG"**